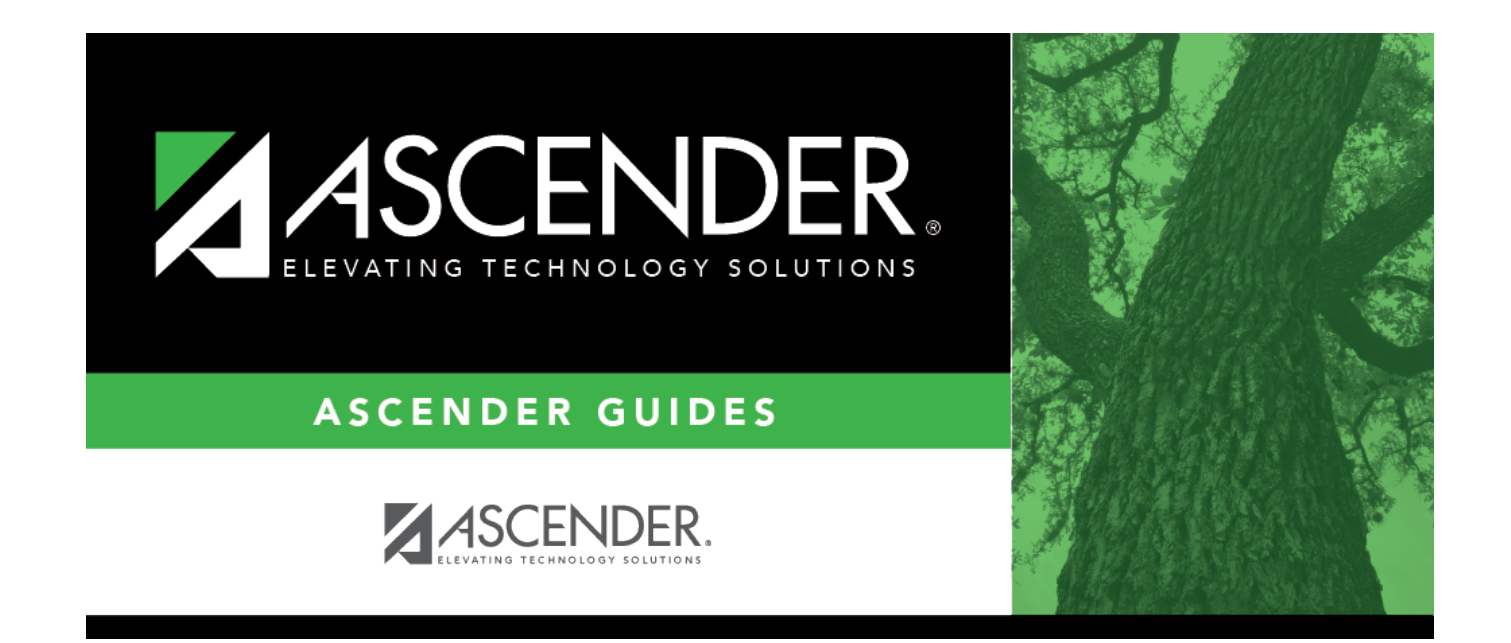

# Demo (Health)

i

### **Table of Contents**

| Demo (Health) |  | 1 |
|---------------|--|---|
|---------------|--|---|

## Demo (Health)

#### Health > Maintenance > Student Health > Demo

This tab displays a student's demographic data which is maintained on Registration > Maintenance > Student Enrollment > Demo1.

This tab is not enabled until you retrieve a student.

### View data:

#### Select a student

□ To retrieve a student's records, select the student in one of the following ways:

| Student                   | <ul> <li>Begin typing the student ID (with leading zeros) or last name. As you begin typing, a drop-down list displays students whose ID or last name <i>begins with</i> the numbers or characters you have typed. The drop-down list displays the students' full name and grade level. From the drop-down list you can select the student.</li> <li>The student can also be located by typing the name in one of the following formats:</li> <li>Last name, comma, first name (smith, john)</li> <li>Last name initial, comma, first name initial (s,j)</li> <li>Comma, first name (,j)</li> </ul> |
|---------------------------|----------------------------------------------------------------------------------------------------|
| Texas<br>Unique Stu<br>ID | Type all or part of the student's Texas Unique Student ID to retrieve students whose<br>ID begins with the characters you typed.<br>If the student does not have a Unique ID, click TSDS Unique ID button to connect to<br>the TSDS Unique ID Web Service and obtain an ID. Your LEA must have the<br>appropriate credentials through Texas Education Agency Login (TEAL) before this<br>functionality can be used.<br>Review the Assign a TSDS Unique ID guide for additional information.                                                                                                    |
| Directory                 | Click to select a student from the Directory.                                                                                                    |

1

| (photo) | If a photo exists for the student, the student photo is displayed.                                                                                                    |
|---------|----------------------------------------------------------------------------------------------------|
|         | From Registration > Maintenance > Student Enrollment, you can change the student photo:                                                                                                    |
|         | 1. Hover over the image, and click <b>Change</b> . The Change Student Photo window opens.                                                                                                    |
|         | 2. Click <b>Choose File</b> . Locate and open the file for the new image.                                                                                                    |
|         | 3. Click <b>Save</b> . The window closes, and the new image is displayed.                                                                                                    |
|         | Photos are not displayed in all applications. They are displayed in Attendance (Inquiry), Discipline, Grade Reporting, Graduation Plan, Health, Registration, and Scheduling. They are not displayed in Special Ed or Test Scores. |

The student's demographic data is displayed.

| Medical Alert | View medical alert.<br>The button is displayed if a medical warning exists for the student and <b>Consent</b><br><b>to Display Alert</b> is selected on Health > Maintenance > Student Health ><br>Emergency. |
|---------------|----------------------------------------------------------------------------------------------------|
|               | Click to view the student's medical alert information.                                                                                                    |
| Documents     | View or attach supporting documentation.                                                                                                    |

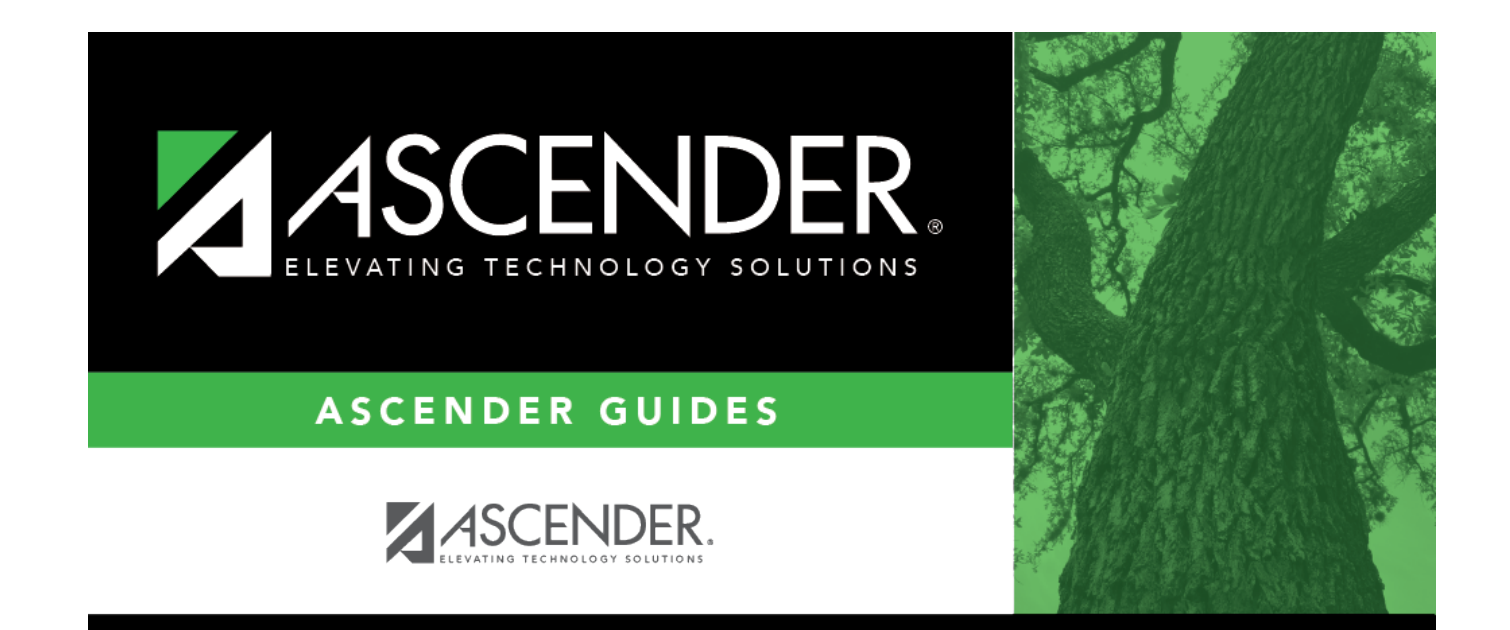

### **Back Cover**